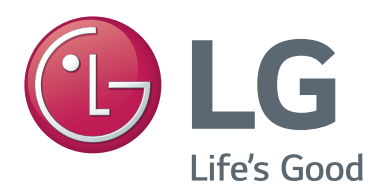

# <sub>使用手冊</sub> 視訊通話攝影機

操作裝置之前,請先詳細閱讀本手冊,並妥善保管手冊以供日後參考。

AN-VC500

www.lg.com

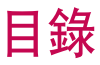

#### 準備

| 概觀        | 3 |
|-----------|---|
| 安裝視訊通話攝影機 | 4 |

#### 使用 Skype (NetCast Smart TV)

| 啟動 Skype     | 5  |
|--------------|----|
| 建立新帳號/登入     | 5  |
| Skype 選單     | 6  |
| 聯絡人          | 6  |
| 新增聯絡人        | 6  |
| 撥打電話         | 6  |
| 通話記錄         | 7  |
| 我的資訊         | 7  |
| 設定           | 7  |
| 與連絡人進行視訊通話   | 8  |
| 與連絡人通話 (限語音) | 9  |
| 接聽通話         | 10 |
|              |    |

#### 使用 Skype (webOS Smart TV)

| 啟動 Skype     | 11 |
|--------------|----|
| 建立新帳戶/登入     | 11 |
| Skype 選單     | 12 |
| 聯絡人          | 12 |
| 新增聯絡人        | 12 |
| 撥打電話         | 12 |
| 歷史記錄         | 13 |
| 我的設定檔        | 13 |
| 設定           | 13 |
| 與連絡人進行視訊通話   |    |
| 與連絡人通話 (限語音) | 15 |
| 接聽通話         | 16 |

#### 附錄

| 疑難排解 | . 17 |
|------|------|
| 產品規格 | . 18 |

## 產品處理

- 請勿讓攝影機受潮。 攝影機濺入液體可能會導致短路。
- ■請用乾布輕輕移除攝影機灰塵。若產品很乾燥,請先在乾布上噴灑溫和的清潔劑。
- ■請勿使用稀釋劑、酒精或苯或其他揮發性溶劑。 否則可能會使產品表面受損或影響其運作。
- 請勿拆解、修理或改裝產品。 不正確拆解可能會導致火災、觸電或受傷。
- ■請勿搖晃攝影機。
- 請勿拉扯纜線。

## 安裝指示

- 安裝產品時,確定有足夠的連接空間。
- 請勿安裝於多塵、骯髒或潮濕的區域。
- 請勿安裝於陽光直射或接近熱源的位置。
- 磁性的物體 (如揚聲器) 可能會干擾攝影機的運作。
- 在溫度和濕度適宜處安裝產品。 建議的溫度範圍是 0°C 到 40°C。
- 其他裝置的強烈電磁波可能會干擾攝影機的運作。
- ■請先移除所有防護塑膠 (乙烯基) 袋再使用。

本手冊包含的產品和公司名稱可能是或不是註冊商標或著作權,並且僅用於識別或說明用途。所有商標保留其所有權利。

AN-VC500 是可與某些 LG 電視搭配使用的視訊通話攝影機。 請查看產品包裝箱上標示的型號名稱來確認支援的電視型號。 部分電視機型不支援 Skype 功能。

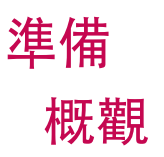

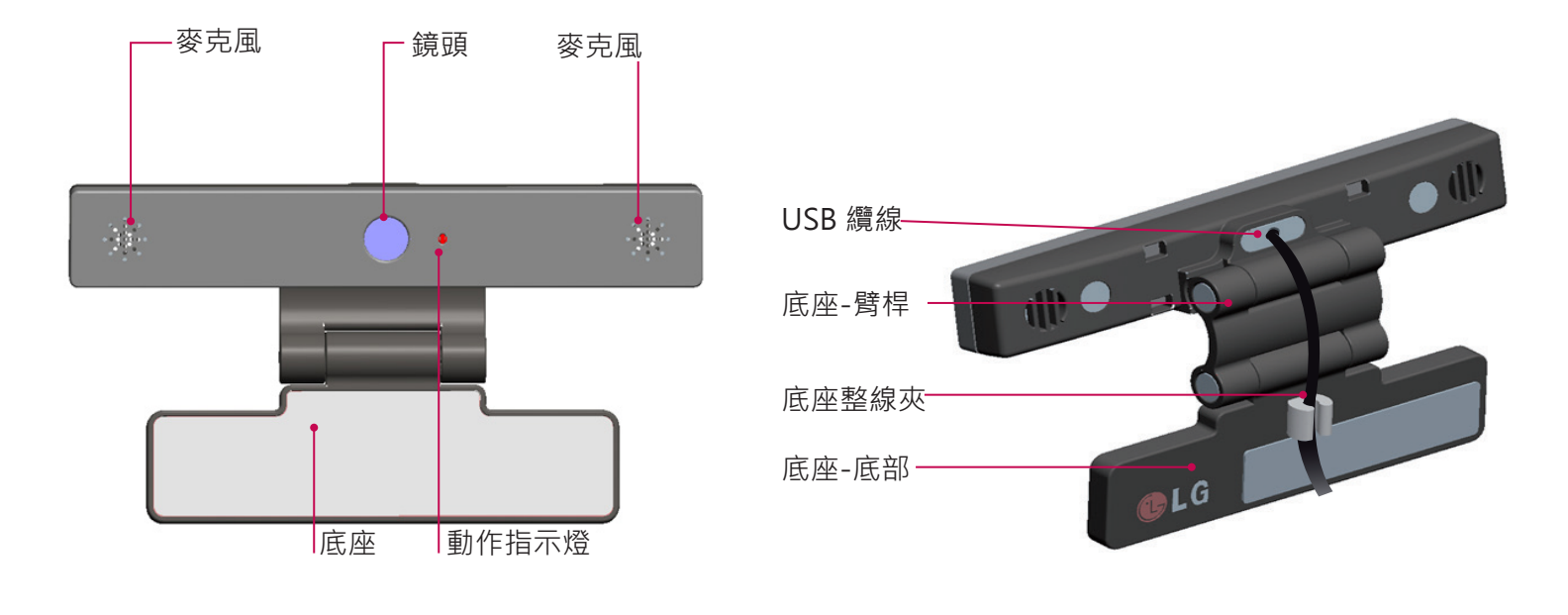

#### ● 注意

- ▶ 如果在電視上無法安裝 Skype 應用程式,請至 LG Store 下載該應用程式。
  \*請參閱電視使用指南,取得 LG Store 的相關指示。
- ▶ 使用 Skype 時, 若要在使用外接揚聲器的電視上得到最佳音效, 請只使用前右/左 (立體聲) 揚聲器。
- ▶ 使用電腦與 Skype 進行視訊通話時 · Windows 的 Skype 軟體版本必須是 4.2 或更新版本 · (請造訪 Skype 首頁 (www.skype.com) 以取得 Windows 以外的作業系統版本 · 例如 OS X 、 Linux 等)
- ▶ 無法與執行 Skype 2.8 或更低版本的 Mac 進行視訊通話。
- ▶ 內容可能因內容供應商而改變或刪除。
- ▶ 請瀏覽內容供應商網站提供的服務相關資訊。
- ▶ 有可用的更新時將自動出現軟體更新畫面。
- ▶ 您無法在使用 Skype (付費內容) 的同時使用鍵盤和滑鼠等輸入裝置。
- ▶ 使用內建攝影機前,應了解您對攝影機的使用或不當使用,需負擔依據含刑法在內之相關國家法律所明定的法律責任。
- ▶ 相關法律包括規範個人資料處理及傳輸的個人資料保護法,以及規範在工作或其他場所使用攝影機進行監控的法律。
- ▶ 使用內建攝影機時,使用者必須獲得資料當事人的同意。請避免在下列狀況下使用攝影機。 (1)在通常禁止攝影的區域使用攝影機,例如廁所、更衣室、試衣間及警備區域。
  - (2) 在會侵犯隱私的情況下使用攝影機。
  - (3) 在會違反相關規定或法律的情況下使用攝影機。

事

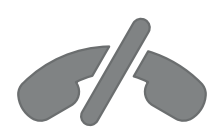

## 使用 Skype 時沒有緊急電話

Skype 不是一項電話替代服務, 無法用於緊急服務撥接。

## 準備

## 安裝視訊通話攝影機

1 展開底座,並將底座放在電視機上方中央。

視訊通話攝影機

電視

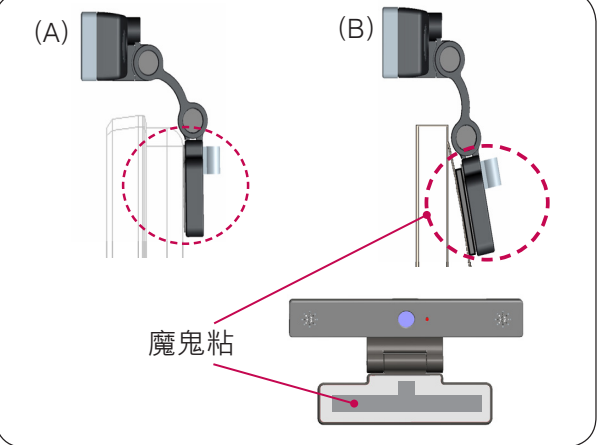

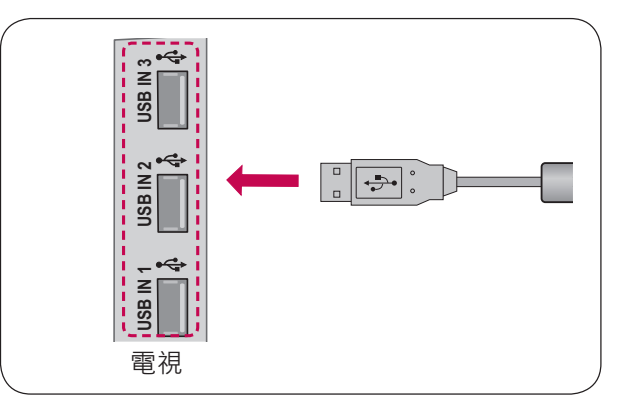

折疊底座。

- 3 (A) 使用支架磁鐵將電視支架牢牢吸附於電視的 背面。
  - (B) 如果底座不易裝附或您想防止底座滑落, 請使用魔鬼粘加以固定。
- 4 將 USB 續線連接至電視側邊。 若透過 USB 集線器連接,攝影機 可能無法運作。

準備

- 注意
- ▶ 為了得到最佳的視訊和音訊輸出品質,請在電視上方中央安裝攝影機。
- ▶ 關閉電視後再設定。
- ▶ 使用外接揚聲器時,請在麥克風與揚聲器之間保留足夠的空間。
- ▶ 電視必須連線到網路 · Skype 才能運作。

# 使用 SKYPE (NetCast Smart TV)

# 啟動 SKYPE

#### 一般遙控器

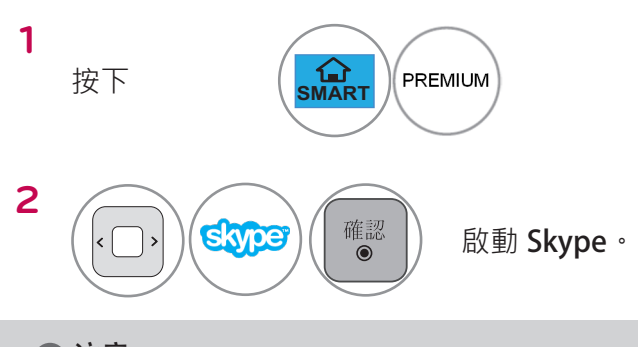

● 注意

▶ Skype 必須連線到網路才能運作。

#### 動感遙控器 / 智慧遙控器

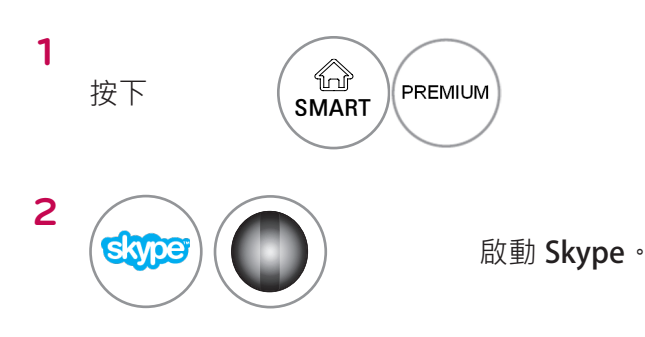

# 建立新帳號 / 登入

| C C C C C C C C C C C C C C C C C C C |     |   |     |    |   |   |     |   |  |
|---------------------------------------|-----|---|-----|----|---|---|-----|---|--|
| 歡迎使用 Skype 。                          | a   | b | с   | d  | e | 1 | 2   | 3 |  |
| Skype 帳號                              | f   | g | h   | i  | j | 4 | 5   | 6 |  |
| 密碼                                    | k   | 1 | m   | n  | 0 | 7 | 8   | 9 |  |
| 💕 在每次 Skype 啟動時自動登入                   | р   | q | r   | S  | t |   | @   | 0 |  |
|                                       | u   | v | w   | х  | у | Z |     | / |  |
| 登入                                    |     |   | aA# |    |   |   |     | 4 |  |
| 🔤 建立新帳戶 🛛 🚥 使用 Microsoft 帳戶登入 🏧 需要    | 協助嗎 | ? | 5 道 | 10 |   |   | × á | 涑 |  |

從 Premium 選單選擇 Skype 圖示後,輸入您的 Skype 名稱和密碼。選擇 [在每次 Skype 啟動時自 動登入],在電視開機時自動登入。

#### ● 注意

- ▶ 您可以用現有的 Skype 帳戶,或是與 Microsoft 帳戶 合併的 Skype 帳戶進行登入。
- ▶ 若要建立已與您 Microsoft 帳戶合併的新 Skype 帳 戶,請參閱相關網站以取得進一步資訊。

# Skype 選單

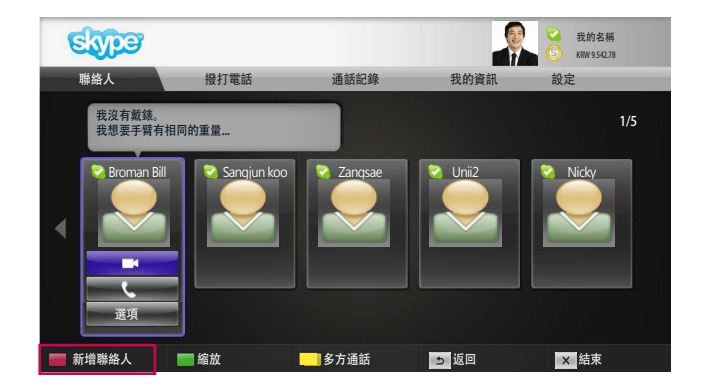

## 聯絡人

這是您的連絡人清單中的連絡人。若需如何撥打電話的詳細資訊,請參考第9頁和第10頁。

#### ● 注意

- ▶ 可儲存的聯絡人數量上限受限於儲存容量。
- ▶ 如果有 500 名以上的聯絡人 · 則清單的效能和穩定性可 能受影響。

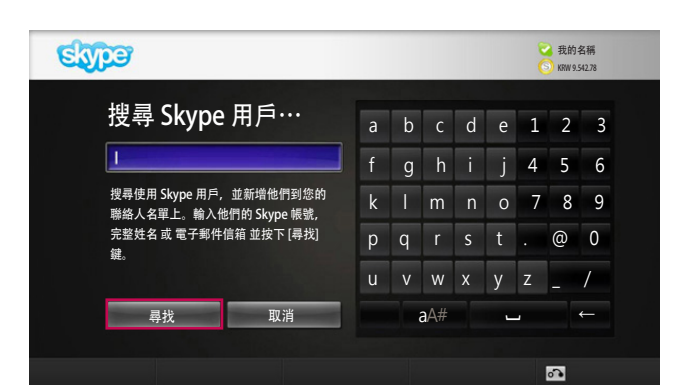

### 新增聯絡人

若在連絡人清單時按下遙控器的紅色按鈕,則將出現下列畫面。這能讓您搜尋或新增使用者。 按下 [尋找] 按鈕開始搜尋,或按下 [取消] 按鈕返回 上一個選單。

#### ● 注意

▶將按字母順序排列搜尋結果。

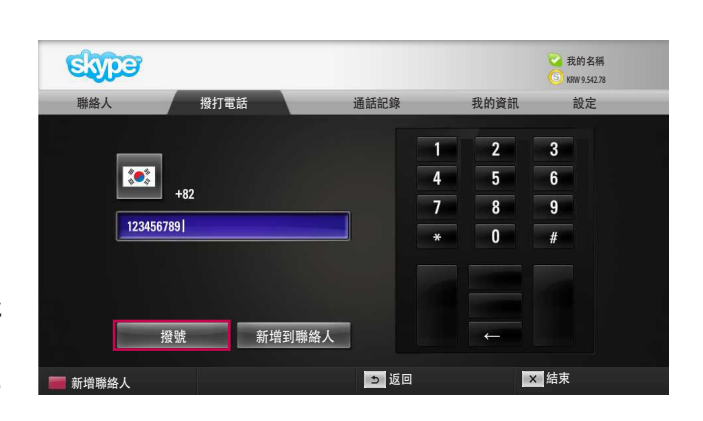

## 撥打電話

選擇要通話的國家/地區並輸入電話號碼。 之後按下 [撥號]。

#### ❶ 注意

► 若要使用 [撥打電話] · 將需要 Skype 點數。如需詳細 資訊 · 請瀏覽 Skype 首頁 (www.skype.com)。

# Skype 選單 (續)

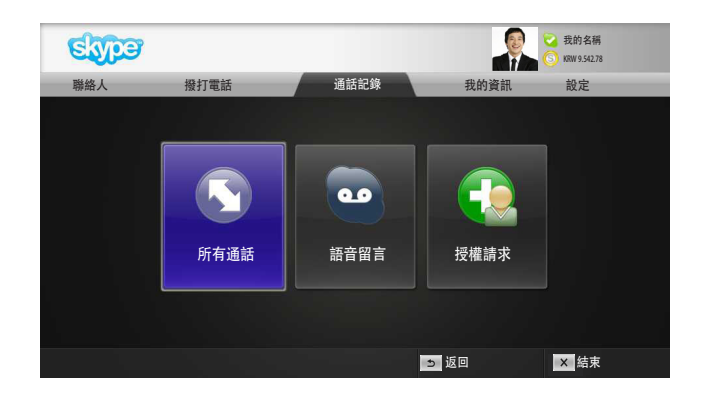

## 通話記錄

這會列出所有通話/語音留言/授權請求。

藉由選擇 [所有通話]·您可以檢查來電清單/去電清 單/未接來電。

您可以選擇[語音留言]或[授權請求]來檢查接收的 事件清單。

每一個項目右側的數字表示未核取的項目數量。

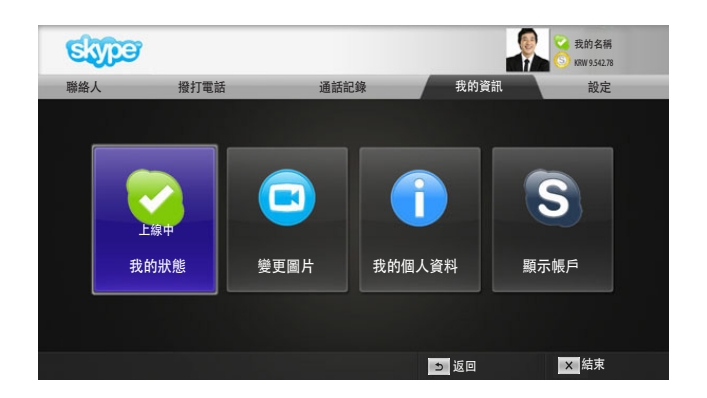

## 我的資訊

資訊選單包含 [我的狀態]、[變更圖片]、[我的個人資 料] 和 [顯示帳戶]。

● 注意

▶ 可使用 [快照] 儲存的相片數量上限將受到限制。

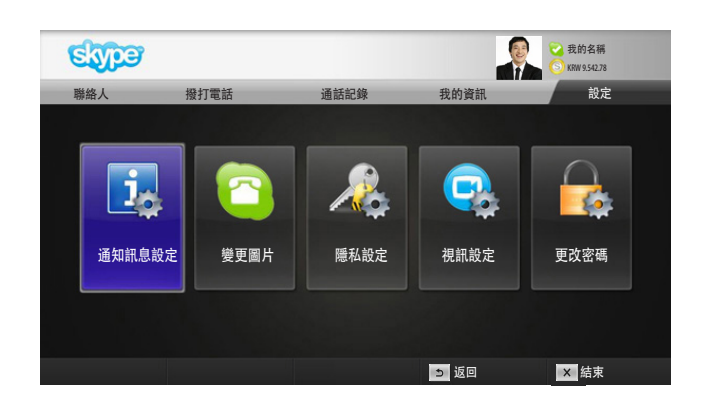

## 設定

[設定] 選單包含 [通知訊息設定]、[變更圖片]、[隱私 設定]、[視訊設定] 和 [更改密碼]。

#### 1 注意

▶ 可能需要數分鐘才能套用新設定值。

# 與連絡人進行視訊通話

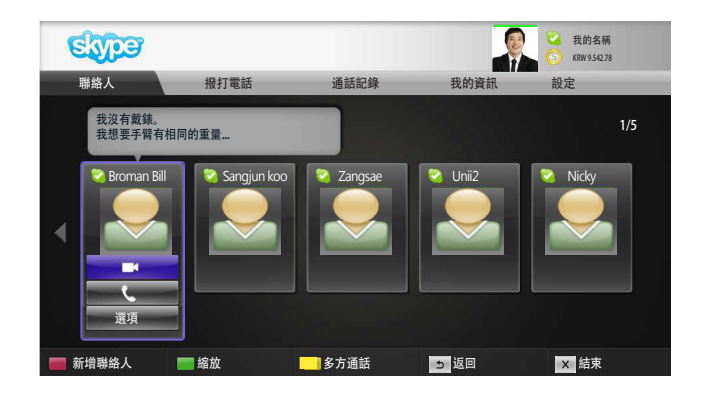

L

從連絡人清單選擇連絡人。 按下 [**視訊通話**] 按鈕。

#### ❶ 注意

▶ 可能需要數秒到數分鐘才能撥通電話。

- ① 邀請別人 / 新增聯絡人: 新增至通話成員。
- **2 螢幕模式:**變更視訊視窗。
- 3 攝影機放大/ 縮小:視訊放大或縮小
- ② 定點縮放:系統會使用 the pointing zoom feature (指標放大功能)將放大的影像傳送給另一方。而放大的影像是以方格分成九部分的其中一部分。
- 6 停止傳送我的視訊畫面:您的視訊消失,且連線對方亦看不到。
- **③麥克風靜音**:將麥克風靜音·且連線對方聽不到您的 語音。
- 記書
- 8 保留通話:保留通話,直到按下 [繼續通話] 按鈕為止。
- 🥑 🖬 通話品質資訊:視訊品質將受下游網路狀況影響。

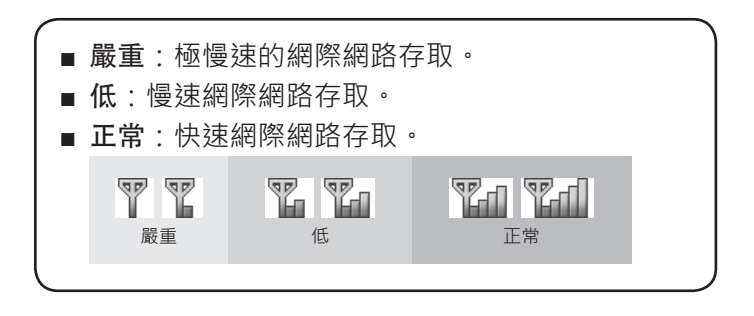

使用 Skype

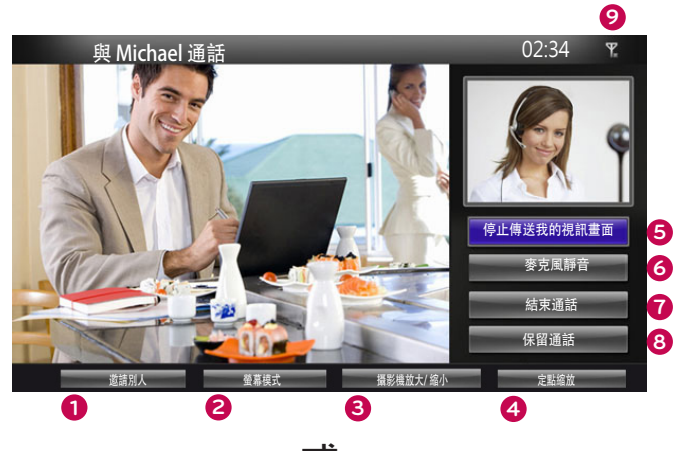

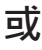

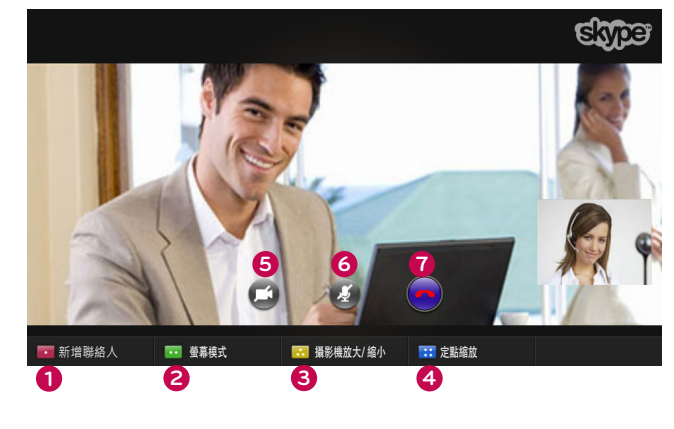

## 與連絡人通話(限語音)

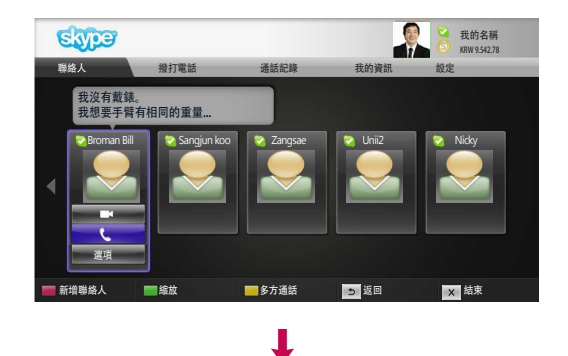

從連絡人清單選擇連絡人。

按下 **[撥號]** 按鈕。

註冊連絡人的電話號碼後 · 您可以選擇連絡人的 Skype 帳號或 電話號碼。

● 注意

▶ 可能需要數秒到數分鐘才能撥通電話。

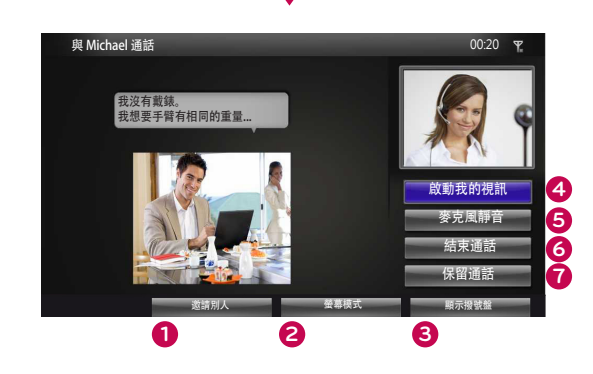

或

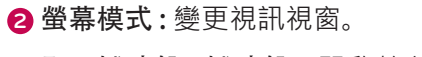

- ③ 顯示撥號盤 / 撥號盤:開啟數字按鍵。
- ④ 啟動我的視訊:與連線對方分享您的視訊。

① 邀請別人 / 新增聯絡人: 新增至通話成員。

- **⑤ 麥克風靜音**:將您的音訊靜音。連線對方聽不到您的聲音。
- **6 結束通話:**結束通話。
- ⑦保留通話:保留通話,直到按下[繼續通話]按鈕為止。

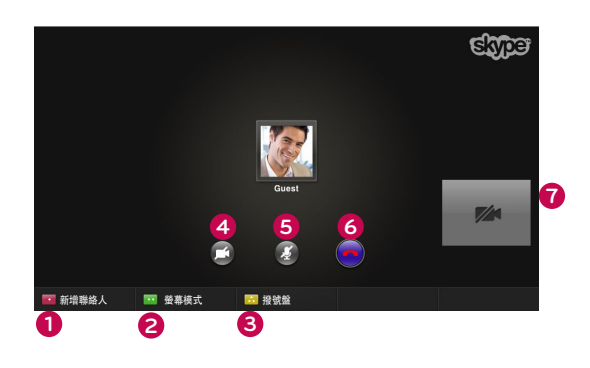

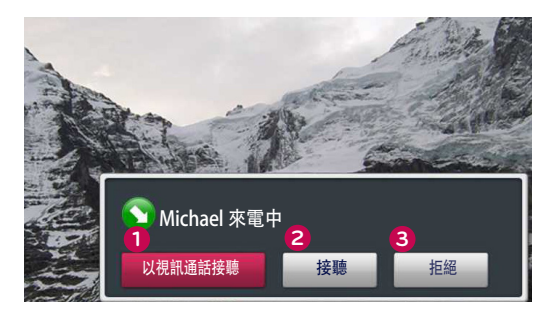

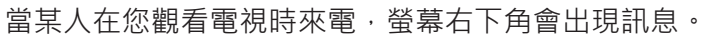

- **1** 以視訊通話接聽:用視訊接聽通話(停止電視)。
- 2接聽:接聽通話。
- 3 拒絕:不接聽通話並繼續觀看電視。

● 注意

- ▶ 將您的狀態設定為 [請勿打擾] 以防止 Skype 視窗出現。
- ▶ 如果來電是多方通話·則無法使用 [以視訊通話接聽] 選項。

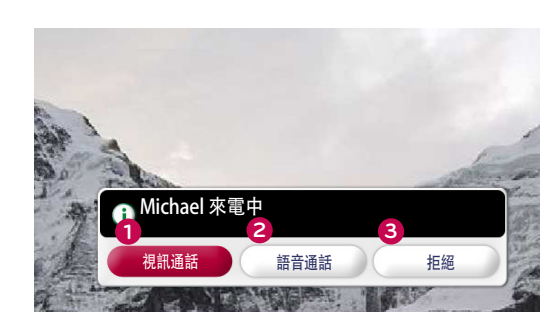

或

視訊通話:以視訊接聽通話。

- 2 語音通話:以語音接聽通話。
- 3 拒絕:不接聽通話。

# 使用 SKYPE (webOS Smart TV)

# 啟動 SKYPE

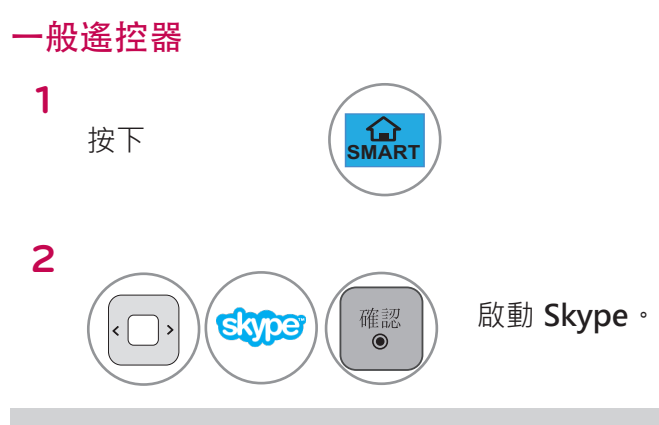

#### ❶ 注意

▶ Skype 必須連線到網路才能運作。

#### 智慧遙控器

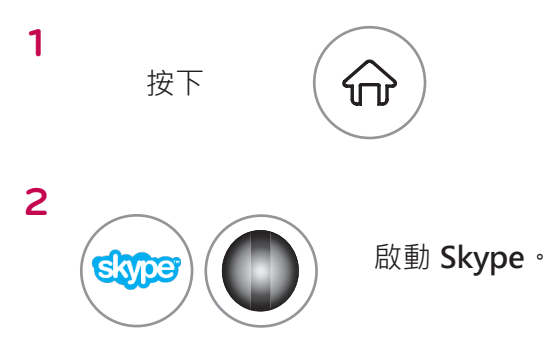

# 建立新帳戶 / 登入

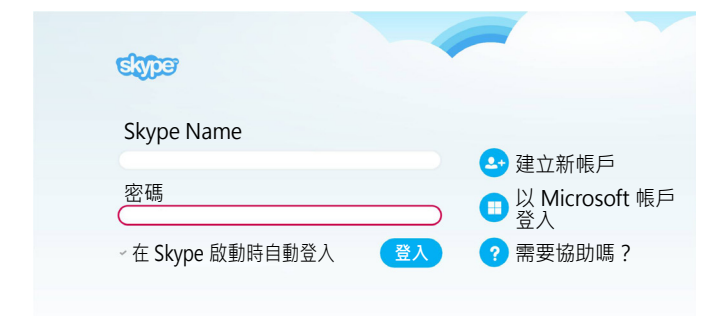

選擇 Skype 圖示後,輸入您的 Skype Name 和密碼。選擇 [在 Skype 啟動時自動登入],在電視開機時自動登入。

#### ● 注意

- ▶ 您可以用現有的 Skype 帳戶,或是與 Microsoft 帳戶 合併的 Skype 帳戶進行登入。
- ▶ 若要建立已與您 Microsoft 帳戶合併的新 Skype 帳 戶,請參閱相關網站以取得進一步的資訊。

使用 Skype

# Skype 選單

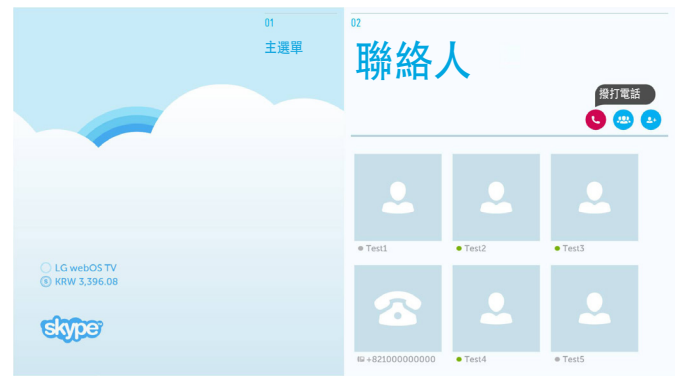

## 聯絡人

這是您的連絡人清單中的聯絡人清單。若需如何 撥打電話的詳細資訊,請參考第14頁和第16 頁。

#### ● 注意

- ▶ 可儲存的聯絡人數量上限受限於儲存容量。
- ▶ 如果有 500 名以上的聯絡人 · 清單的效能和穩定性可 能會受到影響。

01 主選單 聯絡人 新增聯絡人 新増聯絡人 按下 [聯絡人] 畫面上的 [新增聯絡人] 按鈕。 skype 主選單 聯絡人 新增聯絡人 地址進行搜尋。 您可以使用搜尋列來搜尋 Skype 使用者。 您可 以從搜尋結果中新增您要的聯絡人。 Q ● 注意 LG webOS TV KRW 3,396.08 ▶ 將按字母順序排列搜尋結果。 skyper 撥打電話 02 主選單 聯絡人 +82 撥打電話 ) 通話 C 選擇要通話的國家/地區並輸入電話號碼。 然後 選擇[通話]。 ● 注意 ▶ 若要使用 [撥打電話] · 將需要 Skype 點數 · 如需詳細 Skyper 資訊,請瀏覽 Skype 首頁 (www.skype.com) •

# Skype 選單 (續)

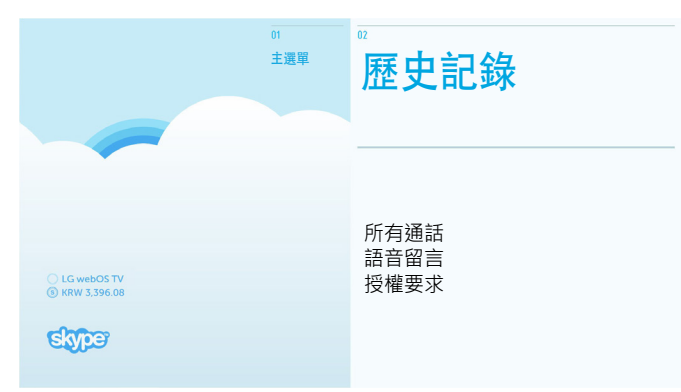

## 歷史記錄

這個項目會列出 [所有通話]、[語音留言] 和 [授權 要求]。

藉由選擇 [所有通話]·您可以查看來電/撥出通話/未接來電。

您可以選擇[語音留言]或[授權要求]來檢查接收 的事件清單。

每一個項目右側的數字表示未核取的項目數量。

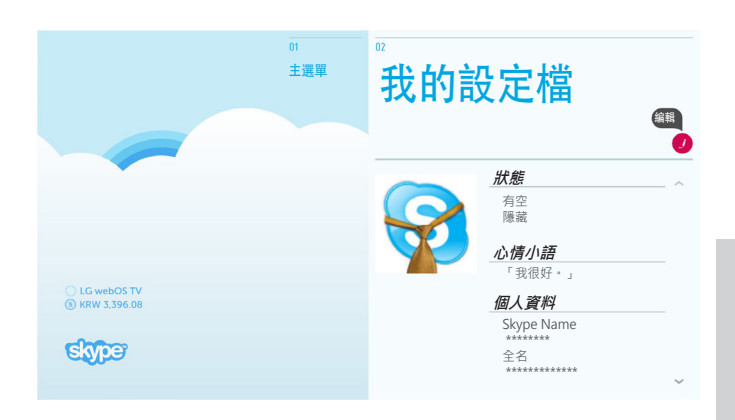

## 我的設定檔

資訊選單包含 [狀態]、[心情小語] 和 [個人資料]。

#### ● 注意

- ▶ 您可以使用 [編輯] 畫面的 [快照]。
- ▶ 可使用 [快照] 儲存的相片數量上限將受到限制。

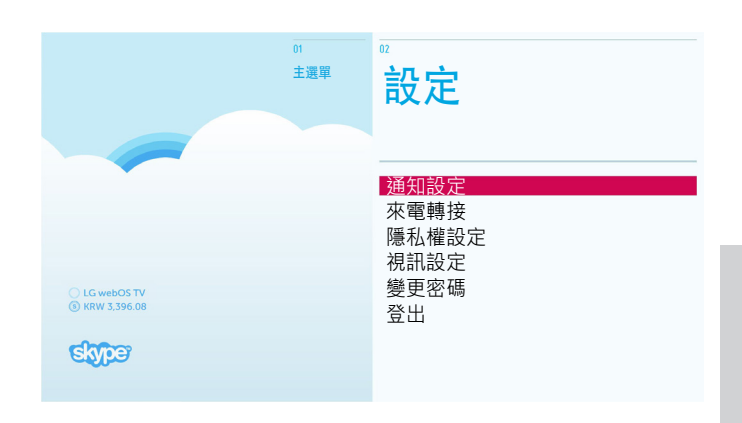

## 設定

設定選單包含 [通知設定]、[來電轉接]、[隱私權 設定]、[視訊設定]、[變更密碼] 和 [登出]。

#### ❶ 注意

▶ 可能需要數分鐘才能套用新設定值。

## 與連絡人進行視訊通話

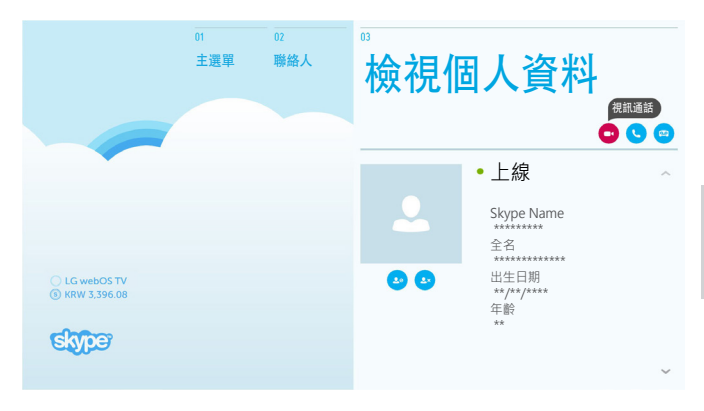

或

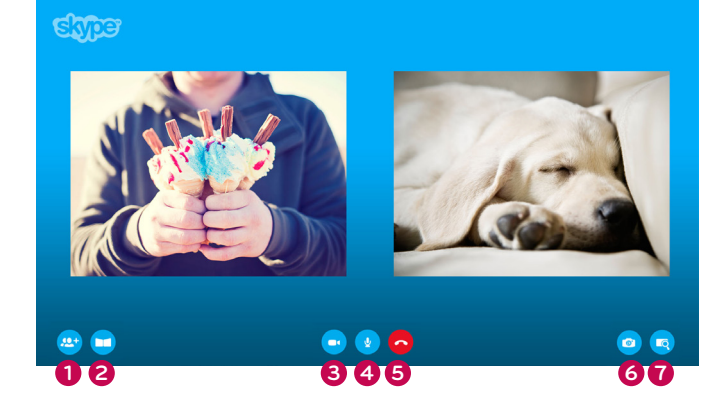

從聯絡人清單中選擇您想要進行通話的聯絡人。 按下 [視訊通話] 按鈕。

## ●注意

▶ 可能需要數秒到數分鐘才能撥通電話。

| 0 | 新增人員     |   |
|---|----------|---|
|   | :新增至通話成員 | ٥ |

- 2 畫面模式
  - : 變更視訊視窗。
- 3 相機關閉 :您的視訊會消失,且連線對方亦看不到。
- 麥克風關閉
   :將麥克風靜音,且連線對方將聽不到您的語
   音。
- 6 結束通話

: 結束通話。

6 相機放大/縮小 :放大或縮小視訊。

1 指標縮放

:系統會使用「指標縮放功能」將放大的影 像傳送給另一方。而放大的影像只是九個 方格的其中之一。

# 與連絡人通話(限語音)

|                                | 01<br>主選單 | 02<br>聯絡人 | 檢視低 | 固人資料<br>■●●●●                                                    |
|--------------------------------|-----------|-----------|-----|------------------------------------------------------------------|
| CLG WEBOS TV<br>O KRW 3.396.08 |           |           | © © | • 上線<br>Skype Name<br>*******<br>全名<br>************************* |

T

從聯絡人清單中選擇您想要進行通話的聯絡人。 按下 [語音通話] 按鈕。

#### ● 注意

1 新增人員

▶ 可能需要數秒到數分鐘才能撥通電話。

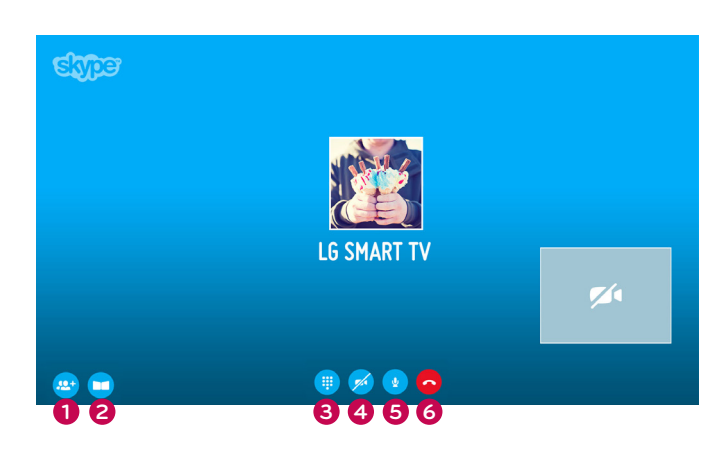

# :新增至通話成員。 2 畫面模式 :變更視訊視窗。 3 撥號盤 :開啟數字按鍵。 4 相機開啟

: 與連線對方分享您的視訊。

- **6 麥克風關閉** :將您的音訊靜音。連線對方聽不到您的聲音。
- 6 結束通話

: 結束通話。

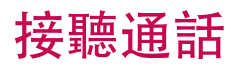

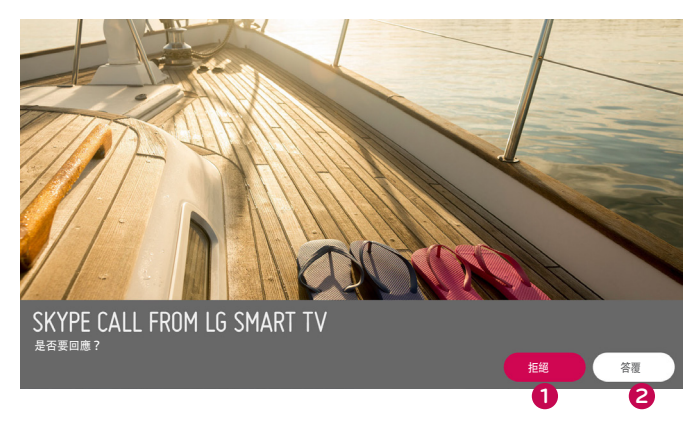

L

當某人在您觀看電視時來電 · 畫面下方會出現訊 息。

- **1** 拒絕:不接聽通話並繼續觀看電視。
- 2 答覆: 啟動 Skype 應用程式而且畫面會切 換為 [有來電...] 畫面。

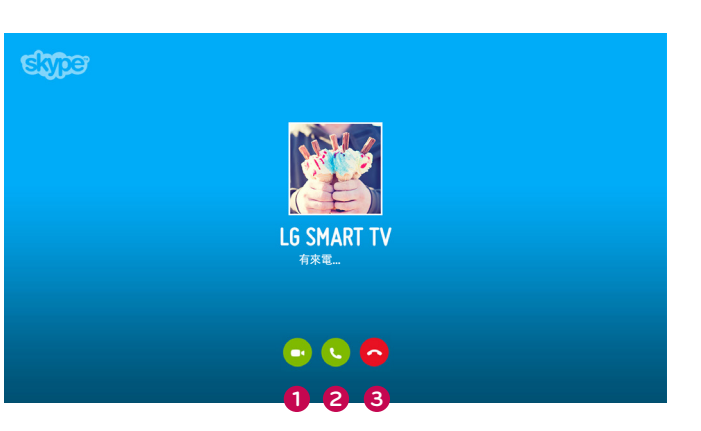

這是您選擇 [答覆] 時會顯示的畫面。

- **① 視訊通話**:以視訊接聽通話。
- 2 語音通話:以語音接聽通話。
- **3 拒絕**:不接聽通話。

❶ 注意

▶ 如果來電是電話會議,則無法使用 [以影片答覆] 選項。

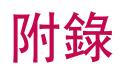

# 疑難排解

| 針對下列問題                        | 檢查下列方面                                                                                                    |
|-------------------------------|----------------------------------------------------------------------------------------------------|
| 如果 Skype 未啟動                  | <ul> <li>■ 檢查是否將視訊通話攝影機正確連接至電腦的 USB 連接埠。</li> <li>■ 檢查網路線連線狀態。</li> </ul>                                                                                          |
| 若在接聽通話時未顯示通知視<br>窗            | <ul> <li>檢查未將狀態設為 [請勿打擾]。</li> <li>使用某些電視功能時,無法接聽來電<br/>(例如在軟體更新時等)。</li> <li>檢查 [隱私設定] 是 [只有在我的聯絡人名單上的人可以與我通話]。</li> </ul>                                        |
| 若有回音 (例如:當您聽到揚<br>聲器播放自己的聲音)  | <ul> <li>將視訊通話攝影機放在電視的上方中央處。</li> <li>將家庭劇院音訊設定變更為立體而非環繞。</li> <li>降低揚聲器音量。</li> <li>室內回音過多可能降低音訊品質。</li> <li>使用 [Echo / Sound Test Service] 測試麥克風。</li> </ul>     |
| 若無法接收任何視訊,或視訊<br>品質不佳         | <ul> <li>網際網路或網路擁塞可能會降低視訊品質。</li> <li>使用無線也可能降低視訊品質。我們建議您使用有線網際網路連線。</li> <li>放大時可能降低畫面品質。我們建議您在視訊通話時盡可能縮小。</li> <li>檢查通話品質資訊是否標示為「嚴重」。若是這種情況,視訊品質可能降低。</li> </ul> |
| 若通話突然結束                       | <ul> <li>■ 啟動某些電視功能時,通話可能斷線。(例如睡眠關機等)</li> <li>■ 請勿在通話時拔下視訊通話攝影機。</li> </ul>                                                                                       |
| 如果 Premium 選單上未出現<br>Skype 選單 | <ul> <li>檢查電視是否支援視訊通話攝影機 (請參閱第2頁)。</li> <li>將攝影機連接至電視,然後更新軟體。若需如何更新軟體的詳細資訊,<br/>請參閱電視手冊。</li> </ul>                                                                |
| 其他問題                          | ■ 可能是 Skype 網路問題所引起的網路擁塞所致。<br>■ 如需進一步查詢 Skype 功能,請瀏覽 www.skype.com。                                                                                               |

# 產品規格

| 型              | 號          |                               |           |  |  |  |
|----------------|------------|-------------------------------|-----------|--|--|--|
| 尺寸 (寬 x 高 x 深) |            |                               |           |  |  |  |
| 重量             |            | 107.8 公克                      |           |  |  |  |
|                | 培商         | 焦距                            | 超過 100 公分 |  |  |  |
|                | <b>少兄 </b> | 視野                            | 對角 61.25° |  |  |  |
| 視訊             | 有效像素       | 1920 x 1080                   |           |  |  |  |
|                | 輸出格式       | H.264, MJPEG, YUV             |           |  |  |  |
|                | 輸出影像       | Full-HD, HD, VGA, QVGA, QQVGA |           |  |  |  |
| 音訊             | 麥克風        | 2 支麥克風                        |           |  |  |  |
| 介面             |            | USB                           |           |  |  |  |
| 環境條件           | 操作溫度       | 0 °C 至 40 °C                  |           |  |  |  |
|                | 操作濕度       | 0 % 至 80 %                    |           |  |  |  |
|                | 儲存溫度       | -20 ℃ 至 70 ℃                  |           |  |  |  |
|                | 儲存濕度       | 0 % 至 90 %                    |           |  |  |  |

- 本手冊內容可能因產品功能升級而有所變更, 恕不另行通知。
- 以上顯示的規格可能基於品質改善目的而有所變更,恕不另行通知。
- 本產品遵守 Skype Encoding Camera Specification (SECS) 2.1。

## 🕂 無法使用下列裝置,透過 LG 電視進行視訊通話:

- ASUS Skype Video Phone Touch SV1TS
- ASUS Skype Videophone Touch SV1TW
- AIGURU\_SV1 Skype Video Phone

\*不支援的裝置清單可能修改, 恕不另行通知。

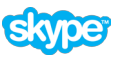

「Skype 是 Skype 或其相關公司的商標。本產品雖已經過測試且符合本公司的影音認證標準,但不代表 Skype、Skype Communications S.a.r.I. 或任何其相關公司為本產品背書。」 版權資訊:

© 2003-2014, Skype

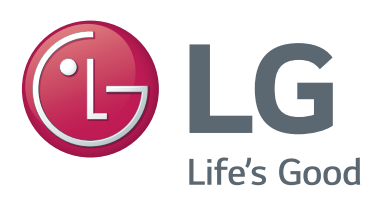